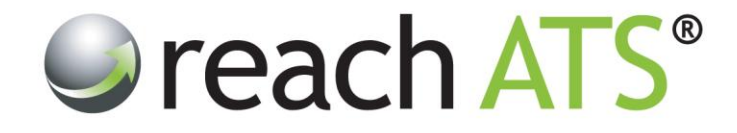

## Quick Start Guide

# Amend Application Form Questions

Prepared By: Reach Support

Strictly Commercial in Confidence

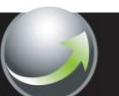

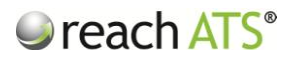

### 1. Application Forms & Workflows

The candidate application form belongs to a workflow, so the first action is to access the workflow that you wish to amend:

- 1. Click the Libraries tab
- 2. Click Workflows
- 3. Choose the relevant Tab (e.g. External, Agency etc.)
- 4. Click the name of the workflow then Edit

Figure 1: Edit the workflow to access the candidate application form in edit mode

| ach ATS | Dashboard                               | Candidates Vacancies                                                                                                    | Libraries Tal  | ent Bank Repo                                                      | ts Settings                                                                            |                                                                    | Preferences           | Sign Out |
|---------|-----------------------------------------|----------------------------------------------------------------------------------------------------|----------------|--------------------------------------------------------------------|----------------------------------------------------------------------------------------|--------------------------------------------------------------------|-----------------------|----------|
|         | Files Libra                             | ary 📄 Email Library 📄 🔯 🔐                                                                                                    | rkflow Library | Form Library                                                       |                                                                                        |                                                                    |                       |          |
|         | Work                                    | dlow Library                                                                                                    |                |                                                                    | Тур                                                                                    | e Your Search Here and Press Ente                                  |                       |          |
|         | & External                              | 👃 🔓 Internal 👘 Agency                                                                                                    | Paper Form     | Registration                                                       | _                                                                                      | Create a                                                           | New Workflow          | l        |
|         | ID                                      | Workflow Name                                                                                                    |                | Created                                                            | Created By                                                                             | Last Modified                                                      | Usage                 |          |
|         | 1104                                    | College Lecturing Staff                                                                                                    |                | 03/12/2012                                                         | Stuart Wheeler                                                                         | 03/12/2012                                                         | 2                     |          |
|         | 1105                                    | College Support Staff                                                                                                    | D              | 03/12/2012                                                         | Stuart Wheeler                                                                         | 03/12/2012                                                         | 0                     |          |
|         | 768                                     | Customer Care Team Leader                                                                                                    | D              | 22/11/2011                                                         | Stuart Wheeler                                                                         | 25/04/2012                                                         | 2                     |          |
|         | 1220                                    | Electrical Engineer                                                                                                    | D              | 01/07/2013                                                         | Stuart Wheeler                                                                         | 01/07/2013                                                         | 2                     |          |
|         | 891                                     | General Science Engineers                                                                                                    | Ð              | 05/07/2012                                                         | Stuart Wheeler                                                                         | 22/08/2012                                                         | 0                     |          |
|         | Edit                                    | Copy 📻 Archive                                                                                                    | App Form       | Overview                                                           | Summary                                                                                | 24/07/20142                                                        |                       |          |
|         | 1231                                    | Housing Onicers                                                                                                    |                | 21/01/2013                                                         | Stuart Wheeler                                                                         | 21/07/2013                                                         | 1                     |          |
|         | 1140                                    | LOV Driving Staff                                                                                                    |                | 07/01/2013                                                         | Stuart Wheeler                                                                         | 07/01/2013                                                         | 0                     |          |
|         |                                         | Linc Engineers                                                                                                    | L.<br>De       | 10/12/2012                                                         | Stuart Wheeler                                                                         | 10/12/2012                                                         |                       |          |
|         | 7117                                    |                                                                                                    |                | 24/01/2012                                                         | Stuart vyneeler                                                                        | 20/04/2012                                                         |                       |          |
|         | /85                                     | Local Staff                                                                                                    |                | 00/07/0040                                                         | Ohurst Miller alar                                                                     | 00/07/00/10                                                        | 0                     |          |
|         | 785                                     | Mechanical Engineer                                                                                                    | Pi<br>Di       | 26/07/2013                                                         | Stuart Wheeler                                                                         | 26/07/2013                                                         | 0                     |          |
|         | 785                                     | Local Staff<br>Mechanical Engineer<br>Neighbourhood Housing Officers                                                         |                | 26/07/2013<br>18/01/2012                                           | Stuart Wheeler<br>Stuart Wheeler                                                       | 26/07/2013<br>21/07/2013                                           | 0                     |          |
|         | 785<br>1233<br>781<br>853               | Local Staff<br>Mechanical Engineer<br>Neighbourhood Housing Officers<br>Paralegal Staff                                      |                | 26/07/2013<br>18/01/2012<br>01/04/2012                             | Stuart Wheeler<br>Stuart Wheeler<br>Stuart Wheeler                                     | 26/07/2013<br>21/07/2013<br>01/04/2012                             | 0<br>1<br>2           |          |
|         | 785<br>1233<br>781<br>853<br>779        | Local Staff<br>Mechanical Engineer<br>Neighbourhood Housing Officers<br>Paralegal Staff<br>Professional Staff                |                | 26/07/2013<br>18/01/2012<br>01/04/2012<br>11/01/2012               | Stuart Wheeler<br>Stuart Wheeler<br>Stuart Wheeler<br>Stuart Wheeler                   | 26/07/2013<br>21/07/2013<br>01/04/2012<br>11/01/2012               | 0<br>1<br>2<br>2      |          |
|         | 785<br>1233<br>781<br>853<br>779<br>738 | Local staff<br>Mechanical Engineer<br>Neighbourhood Housing Officers<br>Paralegal Staff<br>Professional Staff<br>Sales Staff |                | 26/07/2013<br>18/01/2012<br>01/04/2012<br>11/01/2012<br>23/10/2011 | Stuart Wheeler<br>Stuart Wheeler<br>Stuart Wheeler<br>Stuart Wheeler<br>Stuart Wheeler | 26/07/2013<br>21/07/2013<br>01/04/2012<br>11/01/2012<br>23/10/2011 | 0<br>1<br>2<br>2<br>5 |          |

Figure 2: Note that you can click 'App Form' to see the application form in view mode

| Personal Details                           |                         |   |  |
|--------------------------------------------|-------------------------|---|--|
| Title *                                    | Mr.                     | ~ |  |
| First Name *                               |                         |   |  |
| Surname *                                  |                         |   |  |
| Email Address *                            |                         |   |  |
| Address *                                  |                         |   |  |
| Town / City *                              |                         |   |  |
| County *                                   | Please Select an Option | ~ |  |
| Country *                                  | Please Select an Option | ~ |  |
| Postcode *                                 |                         |   |  |
| Home Telephone *                           |                         |   |  |
| Mobile Number *                            |                         |   |  |
| Do you have the right to work in the UK? * | Please Select an Ontion | v |  |

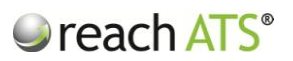

#### 2. Candidate Stages

The online application form completed by the candidate consists of sections referred to as Candidate Stages

When the workflow opens in edit mode, the candidate stages are shown in a list.

Figure 3: Workflow candidate stages

| reach ATS | Dashboard Candidates Vacancies Libraries Talent Bank Reports        | Settings         |                                     | Preferences 🗱 Sign Out 👂 |
|-----------|---------------------------------------------------------------------|------------------|-------------------------------------|--------------------------|
|           | Stages for External Workflow "General Science Engineers"            |                  |                                     |                          |
|           | Hack to Workflow Listing App Form Preview Recruiter Stages Overview |                  |                                     | <b>1</b>                 |
|           | Scandidate Stages 🔒 Recruiter Stages 🚳 Properties                   | Lis              | t Ordering Locked - Click to Unlock |                          |
|           | New Stage                                                           |                  | Add Stage                           |                          |
|           | PERSONAL DETAILS                                                    | Components: 🌍 12 | Edit Oelete                         | ^                        |
|           |                                                                     | Components: 🌍 3  | Edit Oelete                         | )                        |
|           | EQUAL OPPORTUNITIES                                                 | Components: 🌍 3  | Edit Oelete                         |                          |
|           | REFERENCES                                                          | Components: 🌍 9  | Edit Oelete                         |                          |
|           | ABOUT YOU                                                           | Components: 🌍 9  | Edit Oelete                         |                          |
|           |                                                                     | Components: 🌍 4  | Edit Oelete                         |                          |
|           |                                                                     | Components: 🌍 1  | Edit Oelete                         |                          |
|           |                                                                     |                  |                                     | ×.                       |
|           |                                                                     |                  |                                     |                          |
|           |                                                                     |                  |                                     |                          |

Each stage is a section of the online application form that will be completed by the candidate.

By default, the stages will be locked to prevent form sections being moved unintentionally. To turn on drag & dropping of the stages, click **List Ordering Locked - Click to Unlock** (and click the link again to lock).

- To add a new stage, type the stage name into the new stage box and then Add Stage. Drag and drop the new stage to the position required within the form.
- To delete a stage, click **Delete** on the section row.

#### 3. Editing a Component

To amend the questions for any stage, click **Edit** on the stage row. This action shows all of the individual components contained within the form section.

The items within the form are not referred to as 'questions'. Instead they are referred to as **components**. This is because the form may also include headings or paragraphs of text etc. as well as straightforward questions.

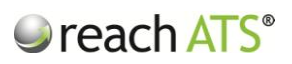

| Figure 4: | Editing a | candidate stage | es shows a l | ist of all | components | currently | used |
|-----------|-----------|-----------------|--------------|------------|------------|-----------|------|
|           |           | <u> </u>        |              | ,          |            |           |      |

| Here Back to Workflow's Stage List      |              |   |                         |                        | Task |
|-----------------------------------------|--------------|---|-------------------------|------------------------|------|
| Components 🚳 Properties                 |              |   |                         | Create a New Component |      |
| What is your current notice period? (If | Text Boxes   | * | Layout: [[]] Horizontal | Edit Oelete            |      |
| When are you available from?            | Date Pickers | * | Layout: [[]] Horizontal | Edit Oelete            |      |
| What is your minimum salary expectation | C Text Boxes | * | Layout: [[]] Horizontal | Edit Oelete            |      |
|                                         |              |   |                         |                        |      |
|                                         |              |   |                         |                        |      |
|                                         |              |   |                         |                        |      |
|                                         |              |   |                         |                        |      |
|                                         |              |   |                         |                        |      |
|                                         |              |   |                         | ~                      |      |
|                                         |              |   |                         |                        |      |
|                                         |              |   |                         |                        |      |

This action shows all of the individual components contained within the form section including:

- The component text (e.g. the question text 'What is your notice period?)
- The component type (e.g. Text Box, Dropdown, Upload File etc.)
- If the component is mandatory or not (*the asterix icon*)
- If the component will be displayed horizontally or vertically on screen to the candidate (*i.e. adjacent to or underneath the question text*)

Click Edit to amend the individual component.

Figure 5: Example: editing a free text question

| reach ATS | Dashboard Candidates Va       | ancies Libraries Talent Bank Reports Settings       | Preferences 🕸 Sign Out 🔎 |
|-----------|-------------------------------|-----------------------------------------------------|--------------------------|
|           | Files Library 🖾 Email Library | 🔯 Workflow Library                                  |                          |
|           | Free Text Box Componer        |                                                     |                          |
|           | Go Back to 'Availability'     |                                                     |                          |
|           | Component Options 🛛 🧐 Lo      | k & Feel                                            |                          |
|           | Component Type                | 🖾 Free Text Box x 🔻                                 |                          |
|           | Question Text                 | What is your current notice period? (If applicable) |                          |
|           | Merge Tag                     | Optional 💌                                          |                          |
|           | Tooltip Text                  | Optional                                            |                          |
|           | Layout                        | Horizontal O Vertical                               |                          |
|           | Required?                     | What is your current notice period? (If annicable)  |                          |
|           |                               | error o Your on our netro ponder (n'approace)       |                          |
|           |                               | 😮 Save & Add Another                                | & Return                 |
|           |                               |                                                     |                          |
|           |                               |                                                     |                          |
|           |                               |                                                     |                          |
|           |                               |                                                     |                          |
|           |                               |                                                     |                          |
|           |                               |                                                     |                          |
|           |                               |                                                     |                          |

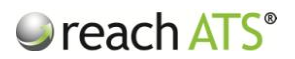

Amend the question text then click Save & Return.

The change is applied immediately.

If the form contains questions with either dropdown or radio button questions you may need to amend the answers presented to the candidate.

Figure 6: Example: editing a dropdown or radio button question's answers

| reach ATS                         | Dashboard Candidates Vac    | ncies Libraries Talent Bank Reports Settings | Preferences 🛱 Sign Out 🔎 |
|-----------------------------------|-----------------------------|----------------------------------------------|--------------------------|
|                                   | Files Library Email Library | S Workflow Library                           |                          |
|                                   | Dropdown Component          |                                              |                          |
|                                   | 🗢 Go Back to 'About You'    |                                              | Ē                        |
|                                   | Component Options 🛛 🧐 Loc   | k& Feel                                      |                          |
|                                   | Component Type              | 🖽 Dropdown 🗴 🔻                               |                          |
|                                   | Question Text               | Repair & Fault Finding                       |                          |
|                                   | Merge Tag                   | Optional 🔻                                   |                          |
|                                   | Tooltip Text                | Optional                                     |                          |
|                                   | Layout                      | Horizontal O Vertical                        |                          |
|                                   | Required?                   | V Denvis & Envik Sindian                     |                          |
|                                   | Answers                     |                                              |                          |
|                                   |                             | Expert Score: 0                              |                          |
|                                   |                             | Qualified Score: 0 >                         |                          |
|                                   |                             | Novice (Requires Training) Score: 0 >        |                          |
|                                   |                             |                                              |                          |
|                                   |                             | v                                            |                          |
|                                   |                             | Save & Add Another                           | tum                      |
|                                   |                             |                                              |                          |
| https://recruiter.reach-ats.com/a | ats/#                       |                                              |                          |

Type new answers in to the box and then click Add.

Please note that ticking the **Disqualify** box will reject the candidate from the recruitment process if they choose this answer when completing their form.

A **Score** can also be allocated to the answer which allows candidates to be scored based on their answers.

To delete an answer click the X icon on the answer row.

When you have finished the amendments click Save & Return.